### PRODUCING AUDIO-VISUALS (AVs) in PROSHOW GOLD® By Philip Smithies

# Although I've devoted the majority of this article to describing how to produce an AV in ProShow Gold, I'll start by summarising the software available for PCs.

#### FREE AV SOFTWARE FOR PCs

I don't know of anyone who has tried free software. The reviews I have read suggest that the programmes often have serious limitations (e.g. no way of adding text or saving in an exportable format. Technical support will be very limited) and you are likely to have to pay for an upgrade to a fully functional product. Beware that some software may be associated with the undesirable adware, etc. I would urge you to read impartial reviews before proceeding further. That said, the following reviews may be of interest:

<u>http://www.techsupportalert.com/content/dvd-slideshow-gui.htm-0</u> <u>http://www.techsupportalert.com/content/socusoft-photo-video-converter.htm-0</u>.

#### NON-FREE SOFTWARE FOR PCs

The best-known products are PicturesToExe (PTE) (Essentials or Deluxe), ProShow Gold (PSG) and ProShow Producer (PSP)

*PicturesToExe* is more popular in the UK than *ProShow* products. Just as DeLuxe is the big brother of Essentials, so Producer is Gold's big brother. All can be downloaded on a trial basis.

### These costs were correct on 14 July 2017.

ProShow Gold: £53.78; ProShow Producer: £192.16. Cheapest Upgrade from Gold to Producer: £154.29; PicturesToExe £53.05 or £106.86 depending on the version ("Essentials" or "DeLuxe").

ProShow offer a fifteen percent discount to my contacts on any product purchased before Christmas. ProShow Gold would therefore cost you around £46. Please contact me for further details (philip.smithies@hotmail.co.uk)

#### ProShow Main Website: http://www.photodex.com/ http://www.photodex.com/try Trial Download for two weeks Tutorials – online guides to the software http://files.photodex.com/docs/manuals/ProShowProducer8.pdf http://files.photodex.com/docs/manuals/ProShowGold8.pdf

#### PicturesToExe Main website:

http://www.wnsoft.com/ Trial Download for thirty days
Tutorials:
http://docs.picturestoexe.com/en/main
http://docs.picturestoexe.com/en/main menu/file

**PicturesToExe (Essentials)** is about the same price as **ProShow Gold**. It features keyframes (extremely useful) which **Gold** still does not. There is little difference in the quality of the finished product, so in that respect it doesn't matter which you use. Shows can be published as executables or movie files. The latter are more flexible and of very high quality but are much larger in size. At close viewing distances, the quality of PTE executables is significantly better than ProShow's. The ProShow products seem (to me) to be more user-friendly and easier to use. If I were starting from scratch, I would find it very difficult to decide which product to go for.

#### **YOUTUBE TUTORIALS**

YouTube has a large number of excellent video tutorials. Just search for "name of Product" and "tutorials"

### **OTHER PRODUCTS**

Links which compare AV software for PCs: http://photo-slideshow-software-review.toptenreviews.com/index.html http://www.toptenreviews.com/software/multimedia/best-photo-slideshow-software/

I don't know of anybody in Tonbridge Camera Club – or indeed elsewhere – who has any first-hand experience of the other products (many of which are reviewed very positively.

#### MAC SOFTWARE

I have no direct experience of Mac software. However, Fotomagico seems to be very popular (<u>https://boinx.com/fotomagico/</u>). Google "slide show software for Macs" for alternatives.

#### EASE OF USE OF SOFTWARE

AV/"Slide Show" software is much more intuitive and easy to use than photo editing software like Photoshop. The guide that follows just gives the basics – ProShow and PicturesToExe are very powerful programmes indeed and capable of much more than is shown here.

#### VIEWING THIS DOCUMENT

If it's hard to see the contents of the screenshots, zoom in by using "CTRL + scroll wheel"

Important note: The guide which follows describes the stages in creating an AV in ProShow Gold Version 5. The current release is Version 8 but the basics remain the same. Other software is very similar.

Double-click on the desktop icon to open the programme.

### SETTING THE SHOW PARAMETERS

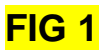

Click on Show→Show Settings The "Show Settings" Dialogue Box appears.

- 1 Change these values to "0"
- 2 Untick this box (to prevent the irritating hatched borders from appearing (shown in a few screenshots but removed from many).

Note: sometimes the "New Empty Show" Box appears when ProShow is opened. Untick the "Show at Start-up" box and close.

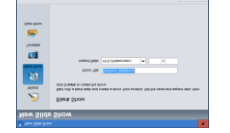

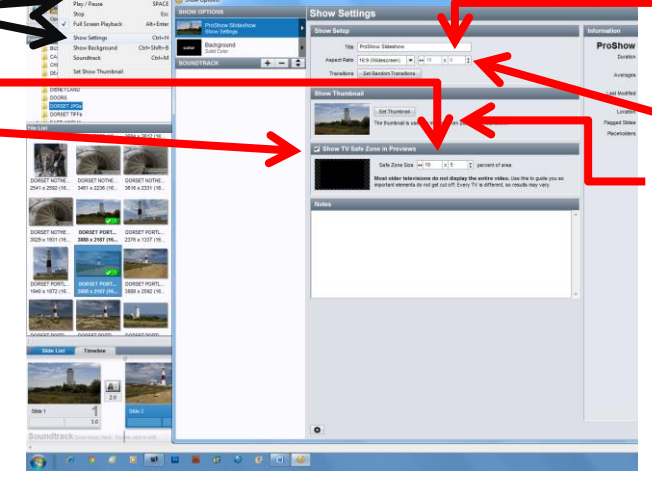

Create a title (this does not have to be the same as the filename and may be changed at any time)

- Decide on the \*Aspect Ratio
   (4:3, 16:9 or custom)
- 5 No need for a thumbnail

Then press "OK" at the bottom right.

\*The Aspect Ratio used by the most clubs' projectors is 4:3 but most monitors and some projectors are 16:9. Most of my AVs use the 16:9 ratio. Either ratio can be played on any computer. If, for example, you played a 16:9 show on a 4:3 monitor, there would be black spaces at the top. You can change the aspect ratio at any time, but you would have to make some adjustments to the images.

You are now ready to create the show.

### OPENING SCREEN FIG 2

The opening screen resembles FIG 2 but possibly with white font on a black background. This can easily be changed (see next page)

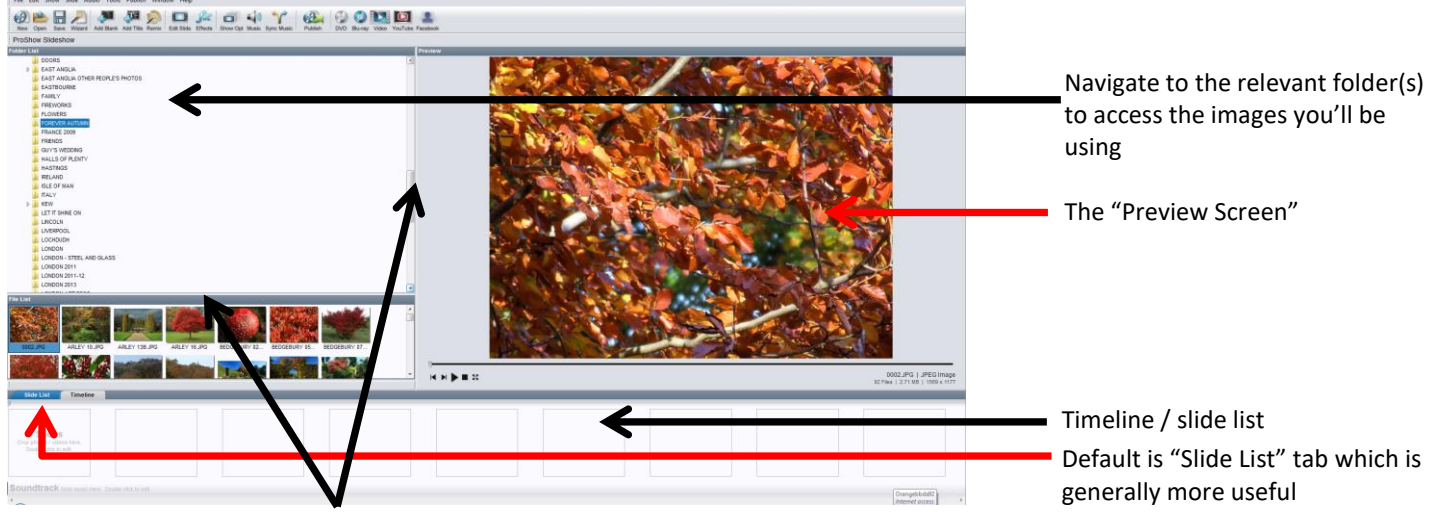

Click and drag at these points if you wish to resize the main windows:

Then click "Save" (CTRL + S). The show will now appear at the very top of the screen. Note: you can have different titles (FIG 3) and file names.

FIG 3

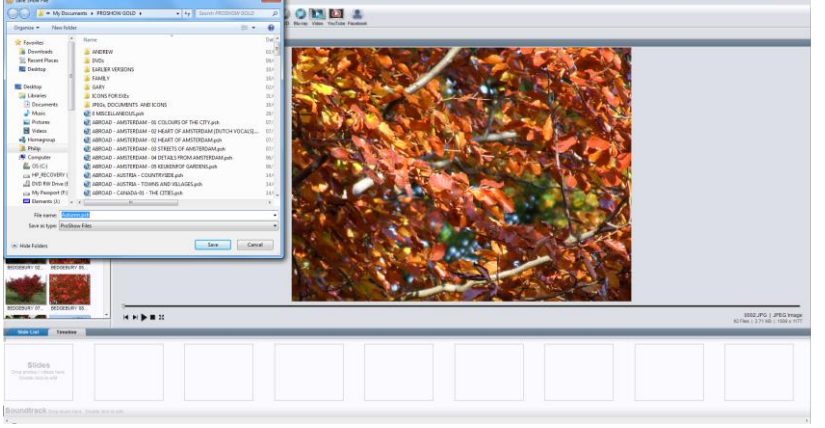

See section on "FILE TYPES" and "IMAGE SIZES" on page 14.

### SAVING and STORING PROSHOW FILES

I suggest that you create a new folder (with a shortcut on the desktop and/or taskbar) so that everything is stored and saved in the same place (with subfolders if required). This will make organisation so much easier.

No matter what software you use, if you move your images to different folders, the next time you open the show you be told that the files can't be found. You will be asked if you want to search for these files. Tick the "Yes" box that appears and follow the on-screen instructions. However, please note that if you rename images (rather than just move them), the software – understandably – will never find them.

### Save your work regularly.

PSG is fairly stable but, like all software, it does have its uncooperative moments. Incidentally, you can UNDO beyond the last save - in fact, back to the state of the show when it was opened. Unfortunately, there is no direct "Revert" option.

### IF IN DOUBT ...

A basic rule for most Windows programmes: if in doubt, RIGHT-click to bring up a context menu.

### **PREFERENCES / CUSTOMISING YOUR SHOWS**

At some stage, it is useful to go to Edit  $\rightarrow$  Preferences to customise your shows e.g. set up standard default times, choose screen colours, etc. I prefer black font on a lighter background; others prefer the default white font on a black background.

### **CREATING AN AV USING "THE WIZARD"**

The Wizard Tool has changed enormously since the first version of this guide. I suggest you read pages 110-120 of the User Guide (http://files.photodex.com/docs/manuals/ProShowGold8.pdf) for an overview of the process.

### **PREPARING THE SHOW – ADDING SLIDES**

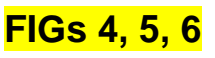

Images can be in .jpg, .gif or .png format. old - Philip 🚱 ProShow Gold - Philip Smithies - Autumn.psh 🚱 ProShow Gold - Philip Smithies - Autumn.psh File Edit Show Slide Audio Tools Publish Window Help File Edit Show Slide Audio Tools Publish Window Help File Edit Show Slide Audio Tools Publish Window Help 🙆 ѐ 🔒 🔌 🔎 📮 🙊 🔝 Jac . 🕗 는 🚽 🥕 🦊 🔲 🙆 ѐ 🗟 🚬 🖉 🖉 🙆 🗖 ja 🖬 📢 Jac -1) Autumn Autumn Autumn er List er List boors 📙 DOORS EAST ANGLIA EAST ANGLIA OTHER PEOPLE'S P DOORS DEAST ANGLIA EAST ANGLIA OTHER PEOPLE'S PH EAST ANGLIA OTHER PEOPLE'S PI 🕌 EASTBOURNE LASTBOURNE EASTBOURNE FAMILY FAMILY FAMILY FIREWORKS FIREWORKS FIREWORKS FLOWERS FLOWERS You can change the FRANCE 200 slide times and FRIENDS GUY'S WEDDING HALLS OF PLENT transition times GUY'S WEDDING HALLS OF PLENT GUY'S WEDDING HALLS OF PLENT clicking on the numbers and typing in new ones. Everv additional slide in the show you add will **Right-click** have the same times for options as the one before it RLEY 13B.JPG but times can be Play Show Spacebar Transition effect Esc Stop Shov changed at any time. – see page 5. Ctrl+H Show Option Blank Slide Alt+B Randomize Title Slide Ctrl+Alt+B Slide List / Timelir Cut Ctrl+C 0.00 00 / 0.10 00 Сору 50 Paste Ctrl+V Timeli Ctrl+/ Select Al Select None Ctrl+Alt+ Time Forma A Slides OPTIONAL: Right-click here and select

"Insert" → Blank Slide" from drop-down list (or ALT+B). A blank slide at beginning (and end) ensures smooth entry into (and exit from) show. I set the time of the blank slides to 0.25 seconds

Navigate to the relevant folder and drag the first slide in (alternatively, just double-click the slide). Add the rest of the slides (singly or in multiple).

by

Images can be added at any time and to anywhere in show. PSG will put a green tick and number in the File List by each picture that's been added to the show. Your screen will resemble Fig 7. Clicking on an image in either the timeline (the "thumbnail") or file list will bring it up on the main (Preview) screen. (Double-clicking brings up the "Slide options" box.)

The timings in Fig 6 Slide 2 are the default settings that I use for every slide. You can change all defaults and lots more besides in Edit  $\rightarrow$  Preferences.

You can also drag in slides directly from Windows Explorer (e.g. from "My Pictures").

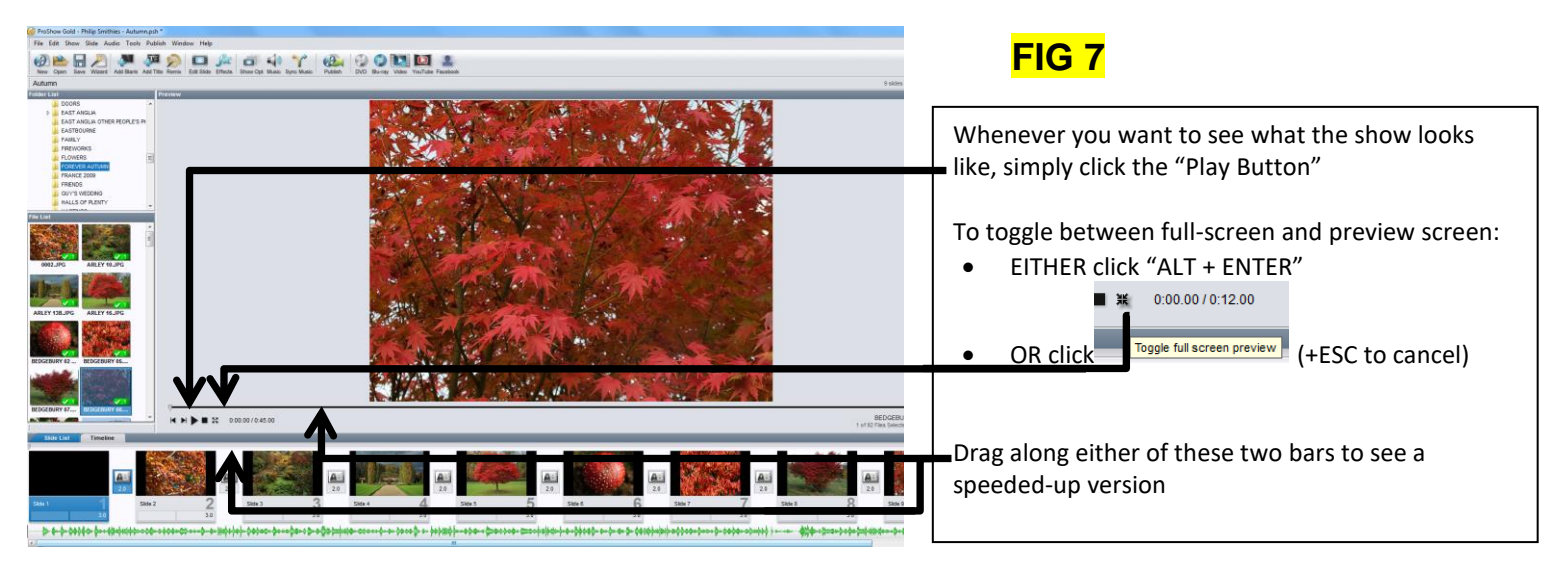

A slide can be repositioned by clicking it and moving it using the left (<) and right (>) arrows on the keyboard (below the "K" and "L" keys). To select more than one slide, use the standard Windows techniques:

- "CLICK" on the first and then "CTRL + click" to select additional slides
- "CLICK" on the first slide and then "SHIFT + click" on the final slide

Standard useful shortcuts are CTRL+X/C to cut/copy and CTRL+V to paste. The image(s) will be pasted **before** the image you click on. Insert a blank slide at the end if necessary.

### **ESSENTIAL SLIDE ADJUSTMENTS**

Double-click on the slide thumbnail at the bottom of the screen (#5 in this case) to be modified and the "Slide Options" dialogue box, with its three tabs, appears occupying most of the screen. **FIGs 8 and 9** 

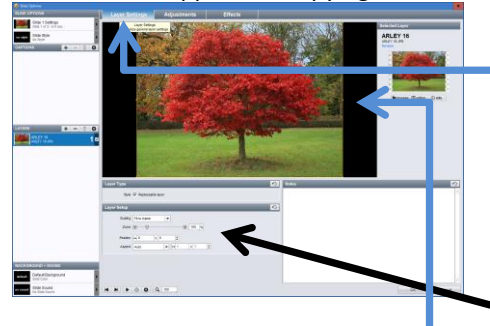

LAYER SETTINGS tab Click on "Layer Settings" tab. The majority of your images will not completely fill the available space because their aspect ratio is different from your choice in Figs 4 and 5 (for example, most cameras have a 3:2 aspect ratio). Adjust the figures here and/or drag the image/four handles to fill the screen.

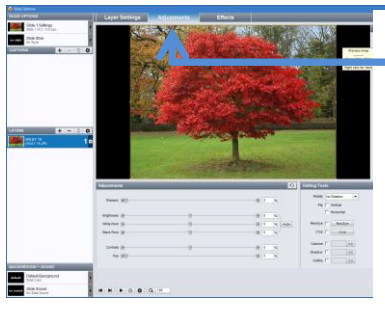

### ADJUSTMENTS tab

The "Adjustments" tab, as its name suggests, enables a large number of basic (nondestructive) adjustments to be made e.g add a border (Outline) or convert to monochrome (illogically called "Colourise").

### **EFFECTS** tab

This tab enables you to create image movement such as pans and zooms (in or out) or combinations thereof. In this example, when the slide is played, the effect will be to zoom in on the building.

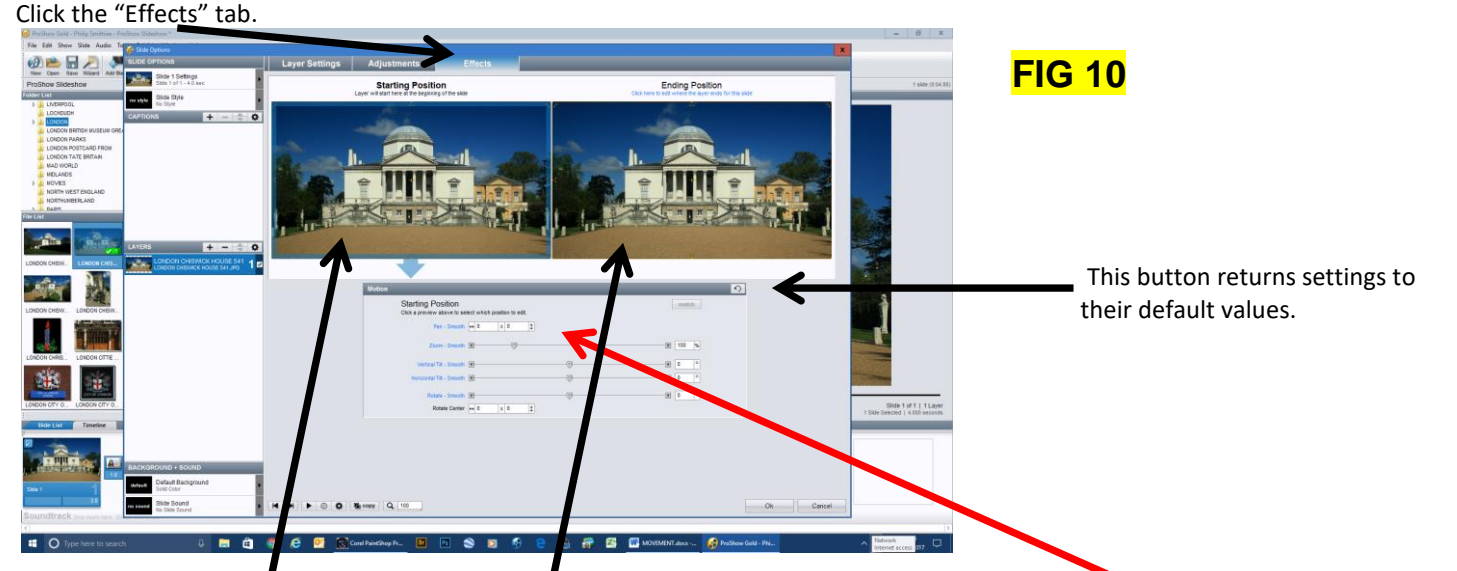

Click in the "Starting Position" Box. If necessary, change values for "Starting Position" by changing numbers and/or dragging sliders and/or dragging the image. Then click on "Ending Position" to make changes there. See FIG 11.

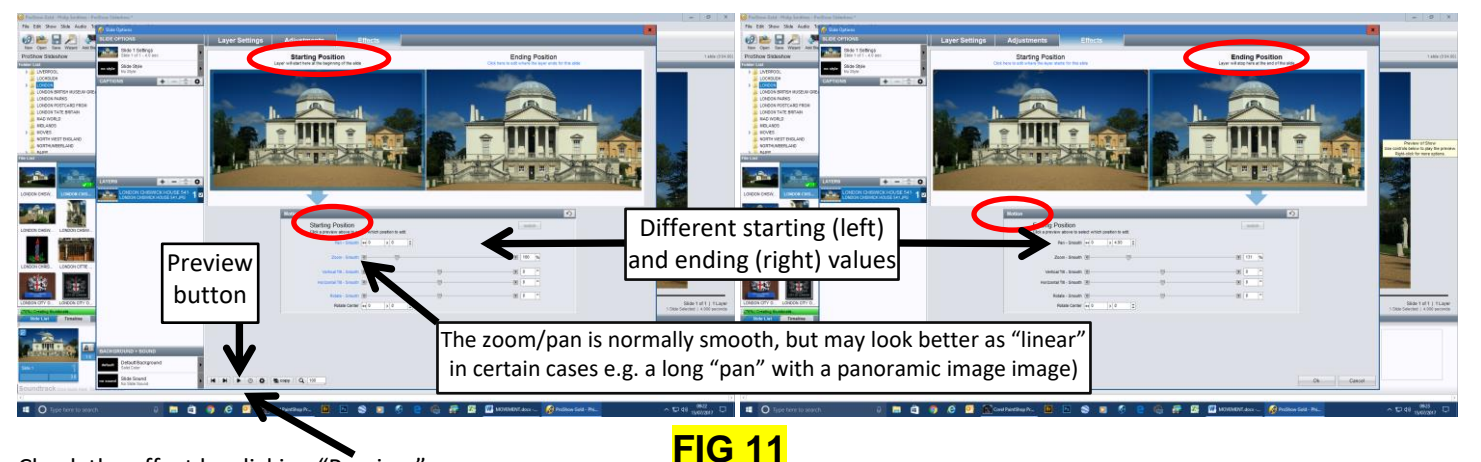

Check the effect by clicking "Preview"

You can move to the next / previous slides by clicking the buttons to the left of the "Preview" button.

You should consider extending the length of the slide if you are using a large zoom (in or out) or sweeping pan. However, as a general principle, only employ movement for a purpose and not for the sake of it.

Even if you don't prefer not to use movement, you should, at the very least, use the "Layer Settings" option to ensure that that image fills the screen and/or is correctly positioned and/or sized.

You might want to explore the "Tilt" and "Rotate" options. ProShow Producer and PicturesToExe feature "keyframes" which enable very complex motion effects to be created. The absence of keyframes is a weakness of ProShow Gold in my opinion. Contact me if you would like more information.

### TRANSITION EFFECTS

By default, each transition (the way in which one image fades to the next) is a linear cross-fade – shown as so on the slide list. When you click on a transition, this full screen box appears with a range of different effects.

**FIG 12** 

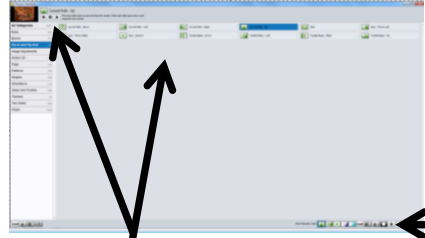

Clicking on any transition effect in this box gives a preview in the top left corner. The drop-down list shows a large range of alternatives. Double-click on the effect to apply it or click "Apply". The screen also shows at the bottom right the most recently used effects which can be applied directly. Don't overdo the transitions you use – simple is usually best.

### CAPTIONS

Double-click on the relevant slide (a blank one if you prefer) then click on the "Captions" tab and the "+" to create captions:

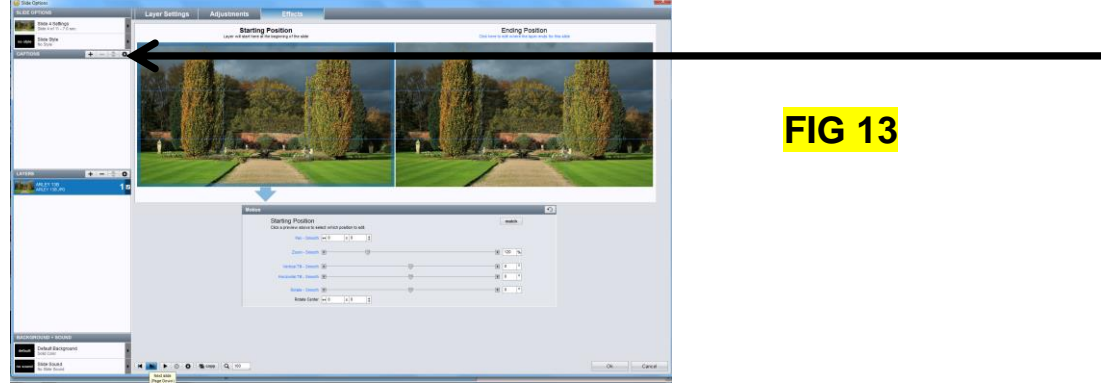

This box in Fig 14 appears:

5

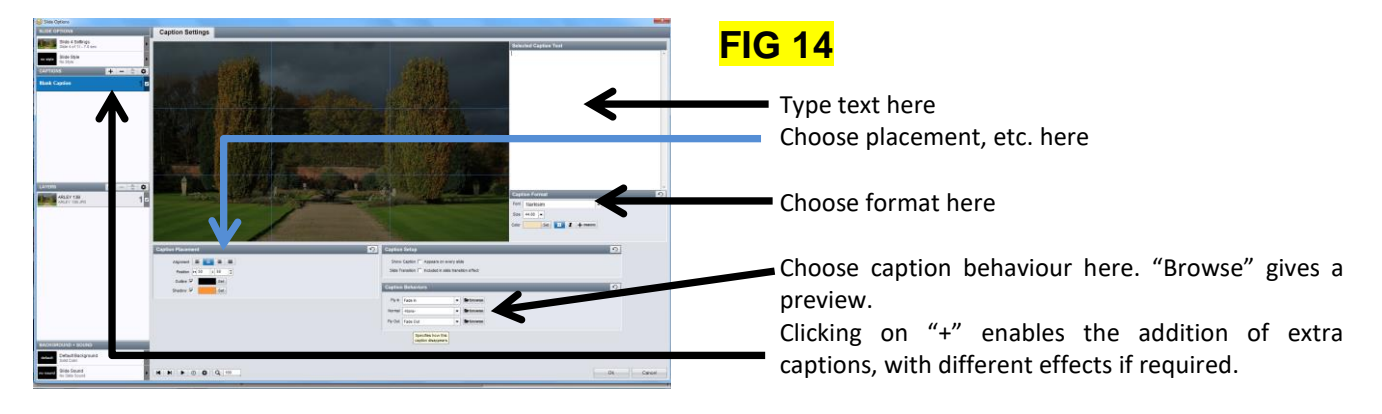

The caption can be resized and repositioned by clicking and dragging, or by typing numbers into the appropriate boxes. In Gold, the caption lasts just very slightly less than the slide; unfortunately, you cannot alter the duration. Again, don't overdo the effects.

### SOUNDTRACK

Click "Show  $\rightarrow$  Soundtrack", then "+", then "Add Sound File". In the box that appears, navigate to relevant folder and song, click "Open" and then "O.K." You can use more than one piece of music as described below.

| Inscheren Fileg Smith Ein Procheren Sidenberne H      File Edit Swall State Au o Tools Publich Window Holp      Pary / Parry     Pary / Parry     Pary / Parry     File State Company      File Company      File Company            |                                       | FIG 15                                                      |
|----------------------------------------------------------------------------------------------------|---------------------------------------|-------------------------------------------------------------|
| Prostore Publish     Full Screen P yback     Alt+Enter                                                                                                    | DVD BUHRY VIBEO TOUTUBE PROBBOOK      | 4 skieter (0.24.00). 1 protection (4.50.06).                |
| Ctd+H Ctd+H                                                                                                    |                                       | <ul> <li>store (v.4+ w/r, i drop (150) (2.30.20)</li> </ul> |
| BRI Show Backg and Ctrl+Shift+B                                                                                                    |                                       |                                                             |
| BUI Soundtrack Ctrl+M snow or nove Sou dtrack                                                                                                    |                                       |                                                             |
| CA Set Show Thumbnail ProShow Sideshow Thumbnail                                                                                                    |                                       |                                                             |
| DE/ Set Show Title Background Save Later                                                                                                    |                                       |                                                             |
| DEVON SOUNDTRACK                                                                                                    | 💋 Open Audio File                     |                                                             |
| DISNEYLAND Select from Media Source                                                                                                    | A A A A A A A A A A A A A A A A A A A | A Di Search David Browie Collection                         |
| DORSET JPGs                                                                                                    |                                       | • V Mich data data statement 12                             |
| A 🔓 EAST ANGLIA                                                                                                    | Organise - New folder                 |                                                             |
| PSPs                                                                                                    | Duick access Name # Title             | Contributing artists Album                                  |
| FIREWORKS                                                                                                    | Absolute Beginners                    | David Bowie Collection                                      |
| FLOWERS                                                                                                    | Desiston et II 💽 All the Madmen.wma   | David Bowie Collection                                      |
| 🔒 FOREVER AUTUMN                                                                                                    | Ashes to Ashes.wma                    | David Bowie Collection                                      |
| de List                                                                                                    | Drive-In Saturday.w                   | David Bowie Collection                                      |
|                                                                                                    | Friday on My Mind                     | David Bowie Collection                                      |
|                                                                                                    | Heroes.wma                            | David Bowie Collection                                      |
|                                                                                                    | Av GROUP                              | David Bowie Collection                                      |
| ARLEY 11 JPG ARLEY 12 JPG ARLEY 138                                                                                                    | ENGLAND J Life on Mars.wma            | David Bowie Collection "                                    |
|                                                                                                    | PHILIP'S AV EVE                       | David Bowie Collection                                      |
| Track Settings                                                                                                    | Cone True Pretty Thin                 | David Rouis Collection                                      |
| North Control of Control of Contr | This BC                               | David Rowie Collection                                      |
| Fatra (11)                                                                                                    | She's Got Medals.w                    | David Bowie Collection                                      |
| ARLEY 13C JPG ARLEY 14 JPG ARLEY 16 J                                                                                                    | Silly Boy Blue.wma                    | David Bowie Collection                                      |
| Office (                                                                                                    | Sorrow.wma                            | David Bowie Collection                                      |
| Tree                                                                                                    | Downloads Sound and Vision.w.,        | David Bowie Collection                                      |
| Soundtrack Tools                                                                                                    | Music Space Oddity.wma                | David Bowie Collection                                      |
|                                                                                                    | Pictures Starman.wma                  | David Bowie Collection                                      |
| - Save Vest Pan D                                                                                                    | Videos 🖄 🕼 The Bewlay Brother         | David Bowie Collection                                      |
| AUTUMN TONBRIDGE AUTUMN TONBRIDGE AUTUMN TONBR                                                                                                    | File name:                            | Audio Files     Slide 1 of 4   1 Layer                      |
| - Synt Statushede -                                                                                                    | 1                                     | Open Can-                                                   |
| Slide List Timeline                                                                                                    |                                       |                                                             |
|                                                                                                    | Slides<br>The shalls when here.<br>Ba |                                                             |
| Sade 1 1 Sade 2 2 Sade 3 3 3 3 0 3 0 3 0 3 0 3 0 3 0 3 0 3 0                                                                                                    | 34de 4 4.<br>3.0                      |                                                             |
|                                                                                                    |                                       |                                                             |
| 4                                                                                                    |                                       | >                                                           |
|                                                                                                    |                                       |                                                             |

This is the waveform for the music track. Switching to "Timeline" enables additional changes to be made to the sounds. Many sound formats can be used but .mp3 is preferable.

(Note: if the song is visible in the folder/slide list on the left, you can just drag it to the timeline)

After you click open, the "Soundtrack" box will appear as shown in Fig 16.

### **BASIC SOUNDTRACK EDITING**

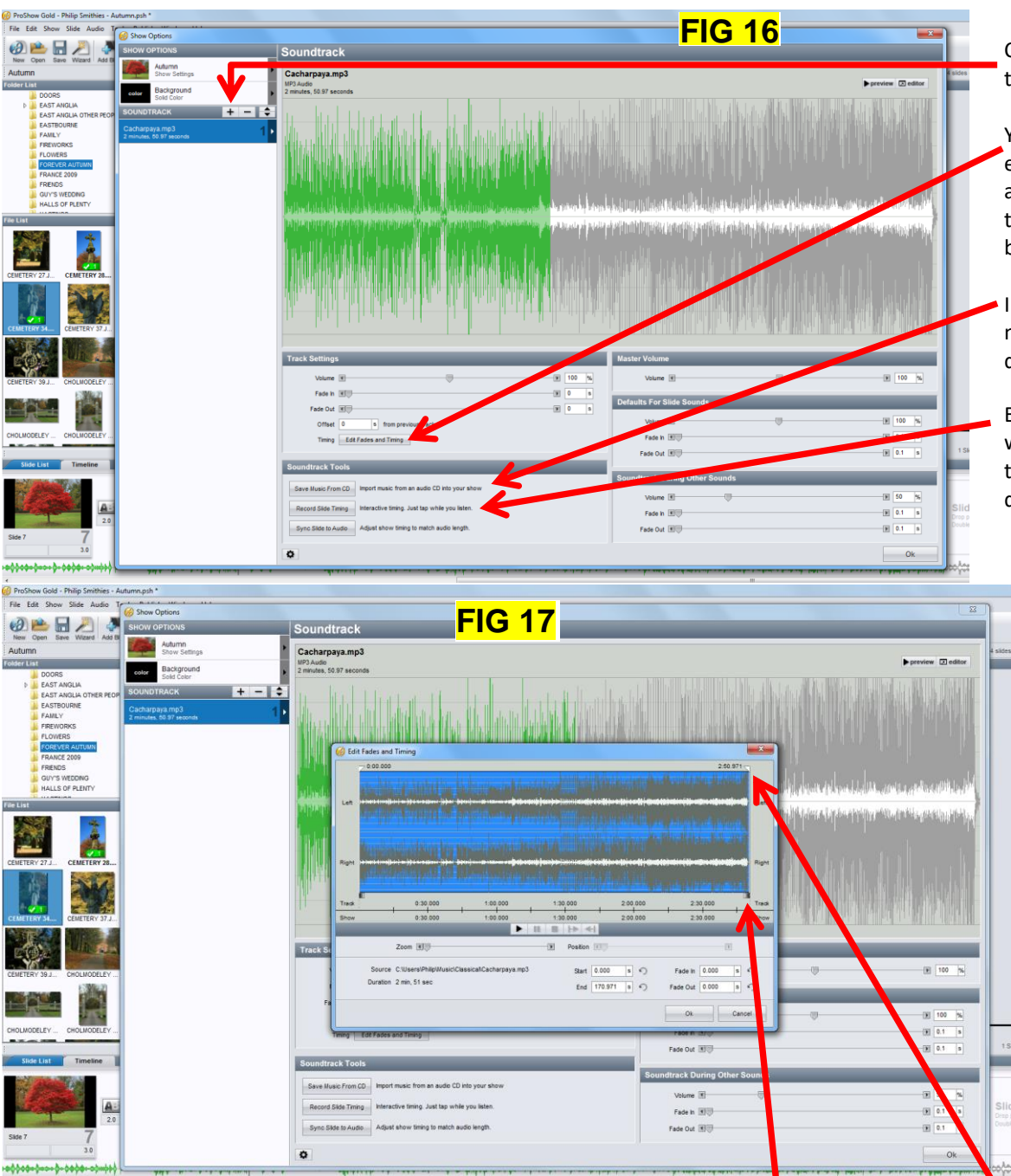

Click on the "+" and navigate to add additional music.

- You can make some basic edits by clicking "Edit Fades and Timing" which brings up the dialogue box (Fig 17) below.
- Importing music from a CD is not recommended as the quality isn't as high.

Explore this option when you want to match the "beat" of the music exactly with the duration of the slide.

Hold the cursor over each icon to see what it does. For example, you can fade out music, or cut it short using the sliders or entering values in the boxes. However, it's normally far more effective to edit music properly. "Audacity" is free downloadable user-friendly music-editing software which offers a huge range of effects as those in all AV software are very basic indeed. "Audacity" is available for both PCs and Macs. See <u>http://www.audacityteam.org/download/</u>. (This is one free software I have no hesitation in recommending)

Version 8 has a much-improved "Timeline" window and it is possibly easier to make changes there.

### **VOICEOVERS/COMMENTARIES**

Adding voiceovers/commentaries to create a "documentary" type AV is beyond the scope of this document but straightforward to do – but very difficult to do well. You will no doubt have heard countless examples of poor voiceovers – creating good ones is an art in itself.

If you're interested in adding voiceovers, Richard Gandon's informative AV about adding voiceovers/ commentaries to AVs is on YouTube: <a href="https://www.youtube.com/watch?v=PxGLpcqjdgE&feature=youtu.be">https://www.youtube.com/watch?v=PxGLpcqjdgE&feature=youtu.be</a>.

It seems nowadays that the most successful AVs in competitions are likely to be in a documentary style.

### ADDITIONAL SLIDE ADJUSTMENTS: LAYERS

You can have two (or more) images ("layers") in the same slide/frame, with effects being set individually for each. To add a second image, hold down the CTRL key and drag an image from the file list on top of an existing slide. Repeat as many times as desired. Layers are useful when you want to include images which are square(-ish) or in portrait format side-by-side as in the example below. This avoids having images only occupying a fraction of the screen – something which looks unattractive.

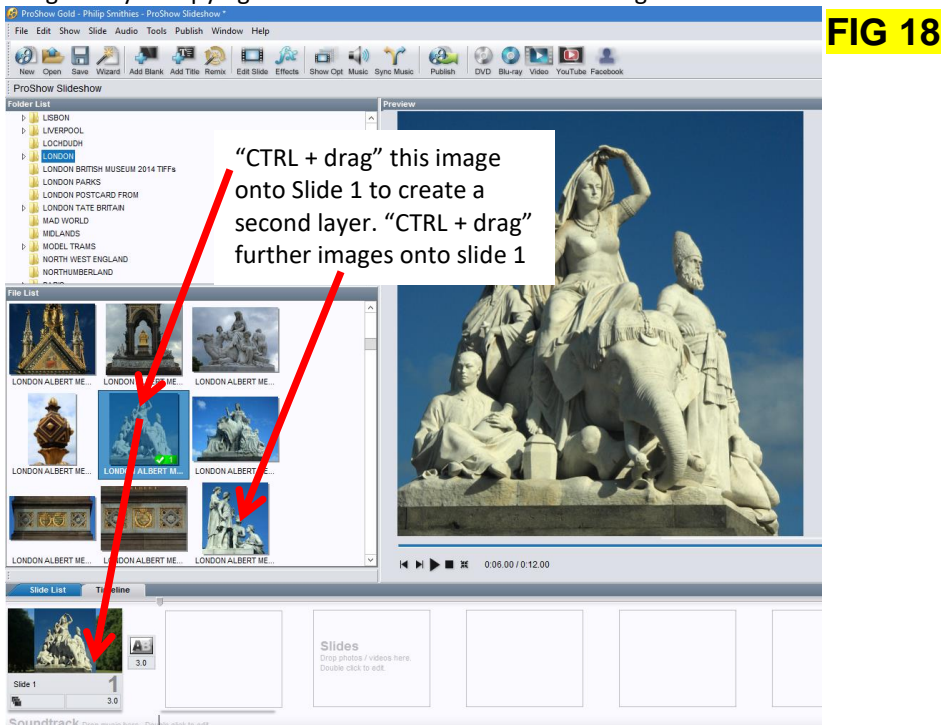

Then double-click the image to open the "Slide Options" box and modify each layer as shown in Fig 19:

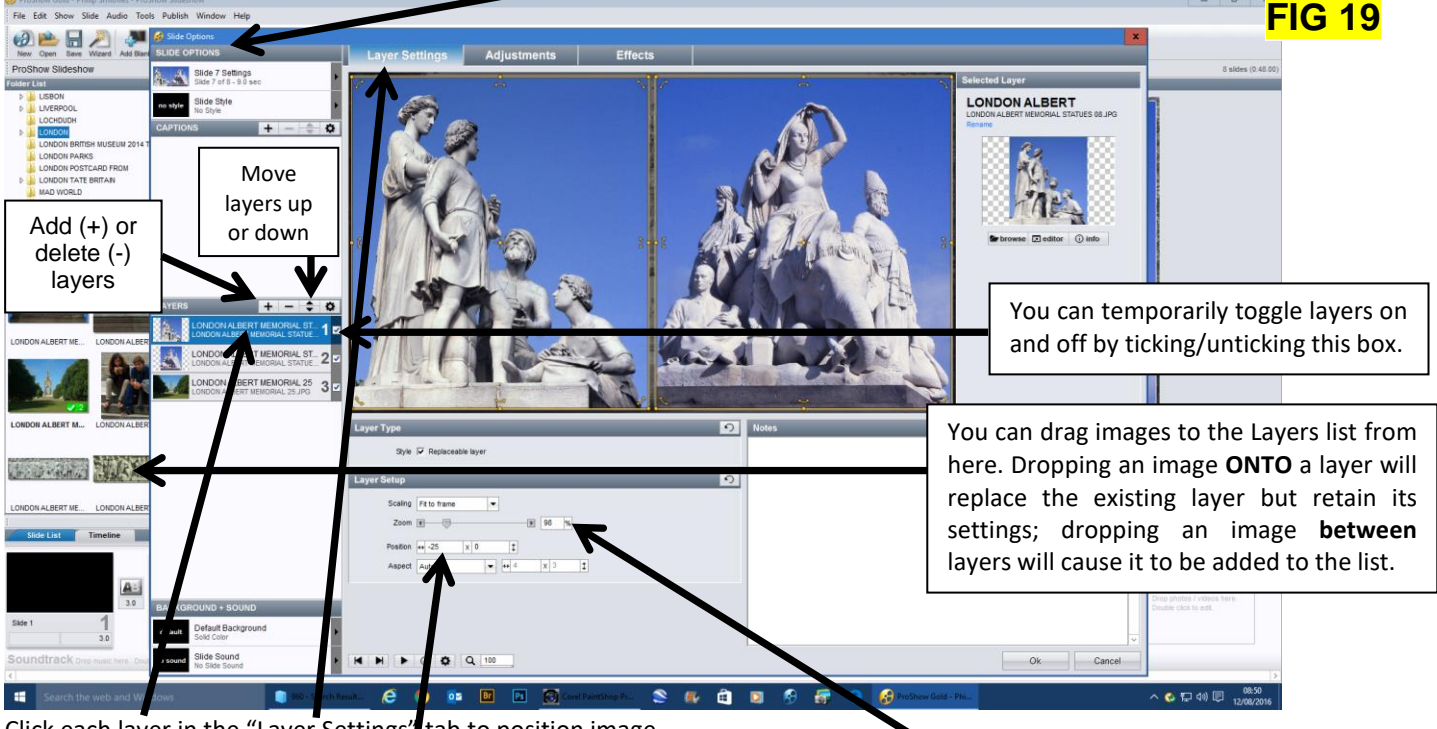

Click each layer in the "Layer Settings" tab to position image.

The two top images are set at -25, 0 and +25, 0, respectively and the zoom is set at 98%. Layers can also be reposition by dragging or using CTRL + $\leftarrow$  or  $\uparrow$  or  $\rightarrow$  or  $\downarrow$ . A white border (Outline) has been added from the "Adjustments" tab. The bottom layer (which completely fills the screen) is an image from earlier in the show but modified in the "Adjustments" tab - turned to monochrome ("Colourised"), "Blurred" and the "Brightness" increased. As mentioned earlier, changes made in the "Adjustments" tab do not affect the original image. The preview window now looks like Fig 20:

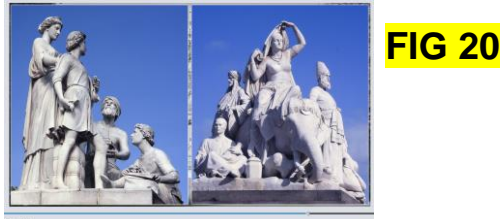

Note: when you first add a layer to a file, it will partially or totally obscure the layer below, depending on its aspect ratio. By double-clicking on the slide and opening the "Slide Options" box, you will see that all the layers are there.

### .PNG FILES

Png. files are exceptionally useful as they can be partially transparent thus enabling the creation of countless special effects. Fig 21 is a basic .png version of the statue in Fig 20

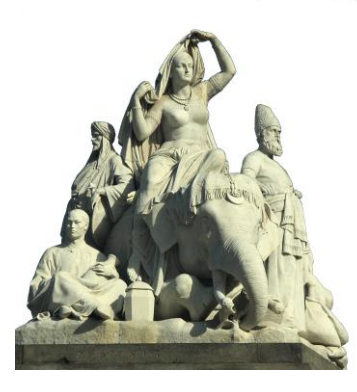

### FIG 21

To create this, I made a selection of the figures in the image on the right of Fig 20 in Photoshop. I copied it to a new file and saved it as a .png file. This preserved only the selection with the background becoming completely transparent.

Many of the effects seen in AVs can only be achieved by using .png files.

### STYLES

Consider exploring the Slide Styles tab in the "Slide Options" box.

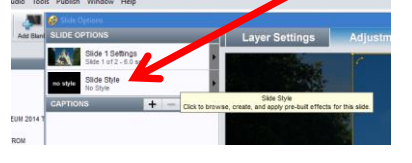

This video link is useful, even though it only covers version 4: <u>http://www.youtube.com/watch?v=7rc-WEI\_bPg&NR=1</u>. There are a range of other YouTube videos which may be helpful.

Don't overdo the use of "Slide Styles".

### PLAYBACK

The show can be played back at any point. (Go to Edit  $\rightarrow$  Preferences to set quality)

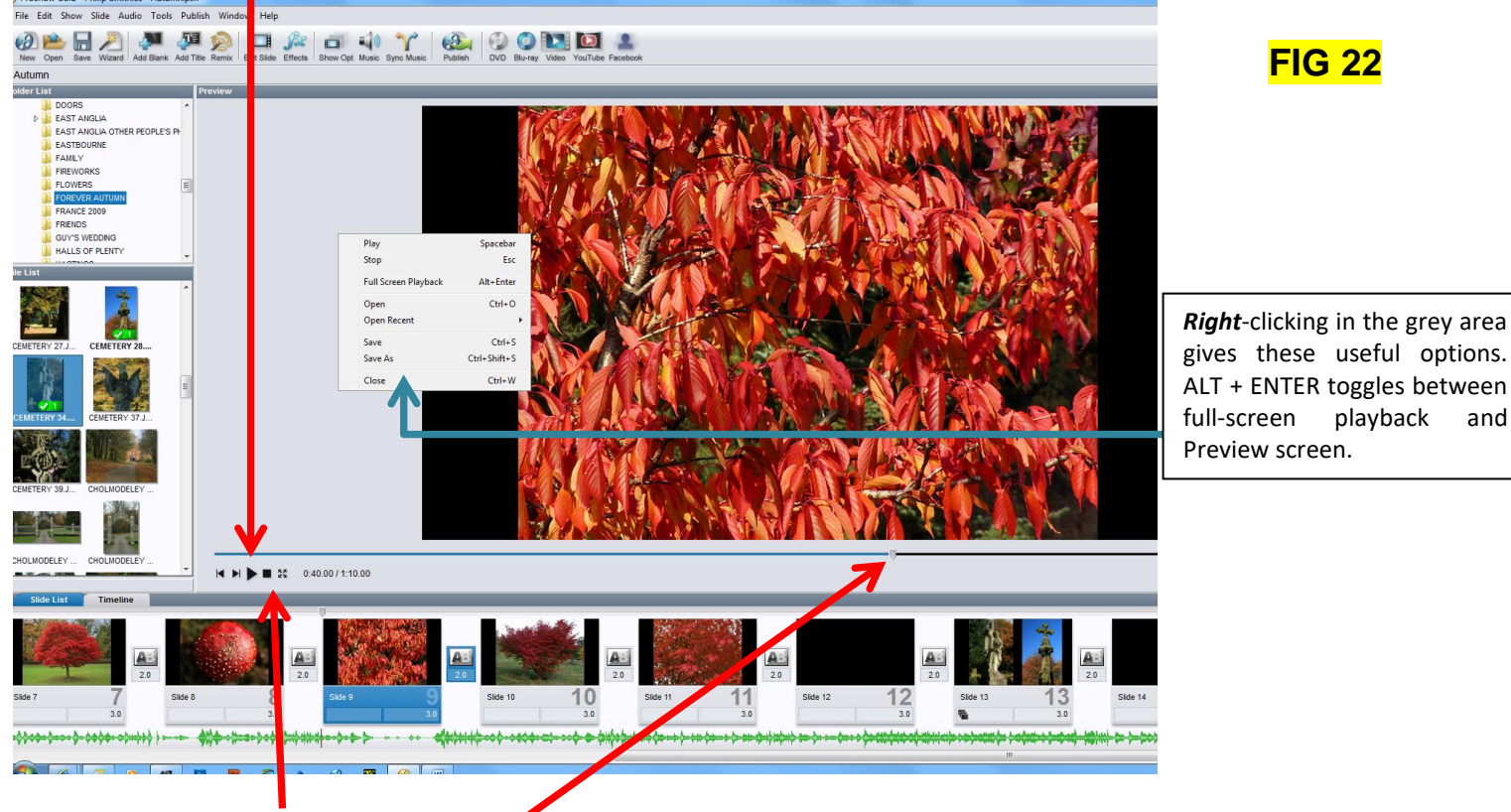

Hold your cursor over these buttons and drag this slider to investigate their effects

### INCORPORATING VIDEOS

In <u>http://www.youtube.com/watch?v=gMSgrIPS3ts</u>, Gavin Hoey gives a clear demonstration of how to add and edit video. Because modern dSLRs can take high-quality videos, AV-users are increasingly making use of this facility. It has to be acknowledged that some in the AV world frown upon their use (for reasons that escape me).

### SYNCHRONISING PICTURES AND MUSIC

It's unlikely that the music and the slide show will be exactly the same length. A simple way to address this is to select all (CTRL + A) or some of the slides and go to:

Audio  $\rightarrow$  Quick Sync – Selected Slides and click "Yes" when prompted.

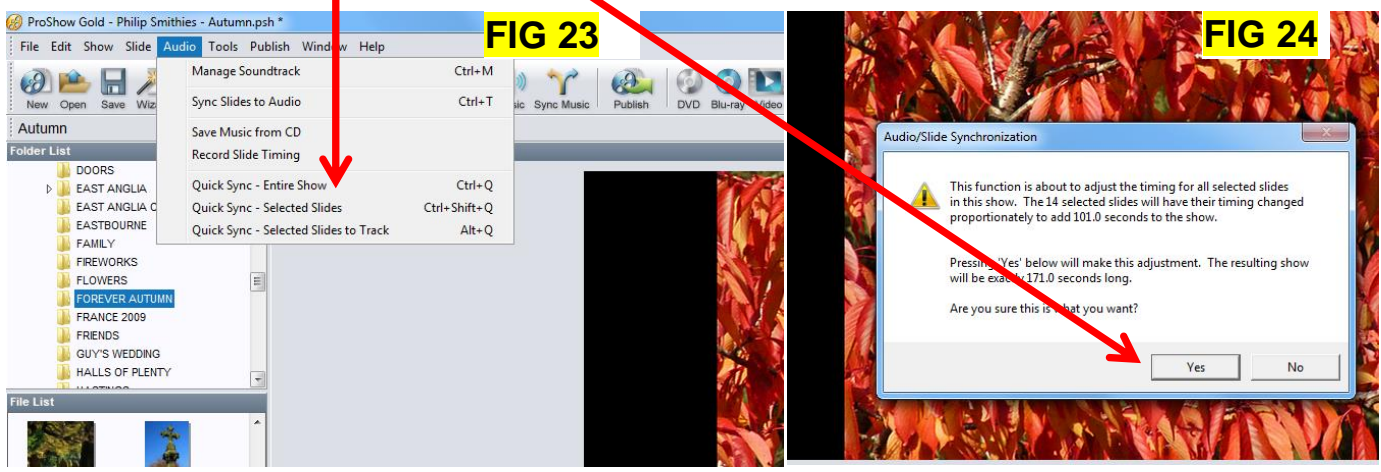

Sometimes, if the two times are very close, modifying the timings of one or both end blank slides may be sufficient. I must emphasise that this is the simple way to deal with the issue and is not suitable if you exactly want to synchronise a particular section of music with a particular image. If that is the case, you will have to tweak individual slide lengths and/or make use of the "Sync Slide to Audio" button in Fig 16.

### ADDING SOUND EFFECTS ON TOP OF EXISTING MUSIC TRACK

Navigate to the folder which contains the effect (e.g. the sound of traffic) you wish to add:

**FIG 25** 

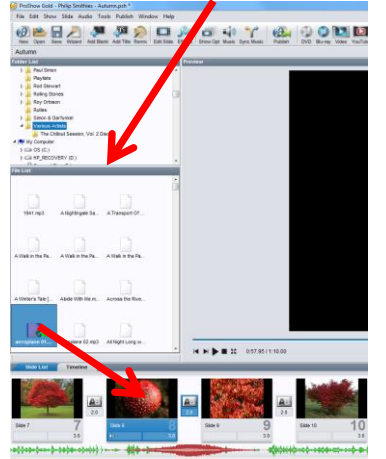

CTRL + drag the sound to the slide where you want the sound to begin. Then double-click on the slide:

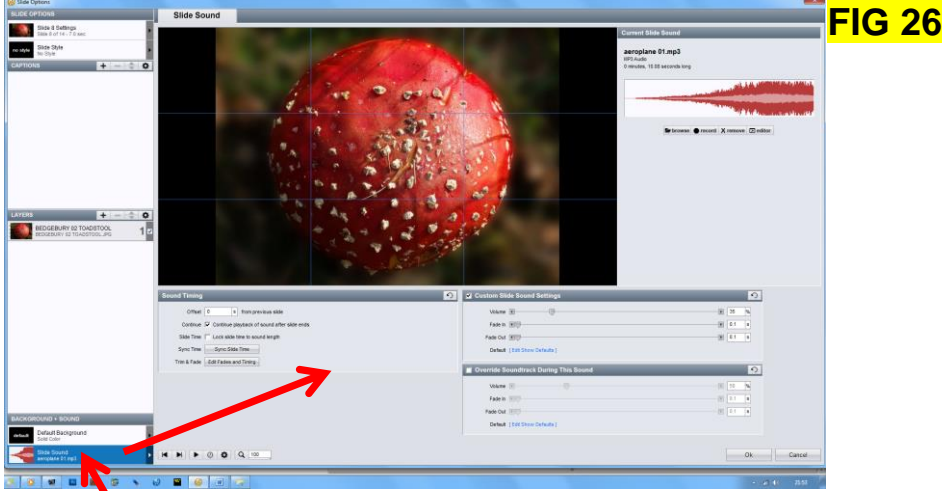

Edit the sound accordingly. Explore the "Timeline" option for a more sophisticated approach.

This is one site which has some free downloadable (.mp3) sound effects: <u>http://www.mediacollege.com/downloads/sound-effects/</u>

### PUBLISHING THE AV – CREATING "MOVIE" FILES and/or EXECUTABLES

Finally, the show must be converted into a playable form – either a **movie** file (e.g. .avi, .mov or .mp4) or an **executable** (.exe) or both. Movie files are much larger and take longer to create but are of higher quality and can be played on both PCs and Macs – and also "SMART" TVs. External competitions until recently insisted on executables but most now also allow movie files.

### **CREATING AND PLAYING EXECUTABLES**

For full details, see <a href="http://www.kcpa.co.uk/wp-content/uploads/PROSHOW-CREATING-EXECUTABLES.pdf">http://www.kcpa.co.uk/wp-content/uploads/PROSHOW-CREATING-EXECUTABLES.pdf</a>

When the show is complete and saved, you can create an executable for use on your own and other computers. To ensure that the show satisfies competition criteria (i.e. opens instantly at full-screen when the file-name is double-clicked and without an intermediate display), amend the various settings as described in the link. If you would like your own copy, please contact me on <u>philip.smithies@hotmail.co.uk</u>

Executables can be copied to a CD, memory stick or hard drive and played on any PC (including, of course, the one on which they were created). Executables *cannot* be played on TVs or on \*Macs whereas movie files can. Executables play automatically when the filename is double-clicked and no software is needed to do this.

One of the weaknesses of ProShow, in my opinion, is that the quality of executables, at least when viewed closely, is not as good as PictureToExe's. I therefore always create a movie file rather than an executable.

Anti-virus software can sometimes refuse to allow executables to play and may quarantine them. One way round this may be to right-click on the file-name and select "File Insight" from the menu that appears and investigate the options available. Choosing "Trust Now" is highly desirable.

When executables (.exe) are created, they may be fragmented – sometimes into hundreds of pieces. If you find your executable doesn't play smoothly, you might consider defragmenting your computer (particularly an older / less powerful machine).

\*PTE apparently now offers the option to create an executable which can be played on a Mac.

### **CREATING AND PLAYING MOVIE FILES (e.g. .AVI FILES)**

Movie files (e.g. .avi files) are a higher quality alternative to executables and are easily created as shown below: Go to "Publish"  $\rightarrow$  "Video for Web, Devices and Computers"  $\rightarrow$  Video File  $\rightarrow$  AVI. Select MPEG-4 SP 1080 (for .avi format) and then click "Create" The file takes much longer to produce than an executable roughly three minutes for every minute of show. (FIG 27)

| 🛞 Pri       | Show Gold - Filip Smithies ProSho                                                                               | w Slideshow *                                                                                                   |                                                                                                    |                   |
|-------------|----------------------------------------------------------------------------------------------------|----------------------------------------------------------------------------------------------------|----------------------------------------------------------------------------------------------------|-------------------|
| File        | Edit Show Slide Audie Tools                                                                                     | Publish Window Help                                                                                             |                                                                                                    |                   |
| Ne          | Open Save Wizz d Add Blank .                                                                                    | Publish Show Ctrl+P<br>Menu Theme and Layout Ctrl+Alt+M                                                         | Publish DVD Bu-ray Video YouTub Facebook                                                                                                    | FIG 27            |
| Pro         | how Slideshow                                                                                                   | Blu-ray                                                                                                    |                                                                                                    |                   |
| Folde       | List                                                                                                    | DVD                                                                                                    | Proview                                                                                                    |                   |
|             | LONDON BRITISH MUSEUM                                                                                           | Executable                                                                                                    |                                                                                                    |                   |
|             | LONDON GREENWICH                                                                                                | Video for Web, Devices and Computers                                                                            |                                                                                                    | Stern-            |
|             | LONDON MAMMON                                                                                                   | Fochook                                                                                                    |                                                                                                    |                   |
|             | LONDON NIGHT                                                                                                    | Tacebook                                                                                                    |                                                                                                    | San Barth Jac     |
|             | LONDON PADDINGTON                                                                                               | For the Web                                                                                                    |                                                                                                    |                   |
|             | LONDON PARKS                                                                                                    | For Computers                                                                                                   | deo for web, Devices and computers                                                                                                    |                   |
|             | LONDON POSTCARD FROM                                                                                            | Specialty and Legacy Formats                                                                                    | deo for Web, Devices and Computers                                                                                                    |                   |
| File L      | I I ONDON ST PANCRAS                                                                                            |                                                                                                    | Devices, Presets & Sf 🔥 ces 🛛 🛨 👘 🔟                                                                                                    |                   |
|             |                                                                                                    |                                                                                                    | Game Console                                                                                                    |                   |
| <b>SAME</b> | 1400 - C                                                                                                    |                                                                                                    | Media Player                                                                                                    |                   |
|             |                                                                                                    |                                                                                                    | Mobile Phone                                                                                                    | The second second |
| 1.066       | canned ing I ONDON BATTE I ON                                                                                   | NDON BATTE LONDON BATTE                                                                                         | T PDA                                                                                                    |                   |
|             |                                                                                                    |                                                                                                    | E Set-Top Bo                                                                                                    |                   |
|             | and the second                                                                                                  |                                                                                                    |                                                                                                    |                   |
|             |                                                                                                    |                                                                                                    | Salaci MPE(G.A.                                                                                                    |                   |
|             |                                                                                                    |                                                                                                    |                                                                                                    | and the second    |
| LON         | UNBATT LONDON BATT LUN                                                                                          | NOON BATTE LONDON BATTE                                                                                         |                                                                                                    |                   |
| 114         |                                                                                                    |                                                                                                    | MAPEG-4 SP 2000                                                                                                    |                   |
|             | 10 A 1 A 1                                                                                                    |                                                                                                    |                                                                                                    | the los           |
|             |                                                                                                    |                                                                                                    |                                                                                                    |                   |
| LON         | ON BATTE LONDON BATTE LON                                                                                       | NDON BATTE LONDON BATTE LONDON BATTE                                                                            |                                                                                                    | Trees and         |
|             |                                                                                                    |                                                                                                    |                                                                                                    |                   |
|             |                                                                                                    |                                                                                                    | I Video for Archiving or Editing                                                                                                    |                   |
|             |                                                                                                    |                                                                                                    | Video for Uploading to the We                                                                                                    |                   |
| LON         | ON BATTE LONDON BATTE LON                                                                                       | NDON BATTE LONDON BATTE                                                                                         | 🗄 Windows Media Video 🗸 🗸 Profile 📃 💌                                                                                                    |                   |
|             | A DECEMBER OF                                                                                                   |                                                                                                    | A New Astronomy and the second second s |                   |
|             |                                                                                                    |                                                                                                    | Click here to download Create                                                                                                    | Cancel            |
| :           | Slide List Timeline                                                                                             |                                                                                                    |                                                                                                    |                   |
| 1           |                                                                                                    | and the second discharge and the second second second second second second second second second second second s |                                                                                                    |                   |
| and share   |                                                                                                    | 11 Martin                                                                                                    |                                                                                                    |                   |
|             | The second second second second second second second second second second second second second second second se |                                                                                                    |                                                                                                    |                   |

You will see in Fig 27 above that numerous other video/movie file formats (e.g. .mp4 and .mov) can also be created.

The file can be played on "SMART" TVs or with Windows Media Player or other software such as VideoLan VLC. The methods are described in the next pages.

### **OPTIONAL FIRST STAGE**

| 🚺 Windows Media Play | yer                          |                    |                                                                                            | Open Windows Media Player, Click    |
|----------------------|------------------------------|--------------------|--------------------------------------------------------------------------------------------|-------------------------------------|
| File View Play To    | ols Help                     |                    |                                                                                            |                                     |
| OO → Libr            | Download                     |                    |                                                                                            |                                     |
|                      | Apply media information char | Igen               | Options                                                                                    |                                     |
| Organize 🔻 Str       | Plug-ins                     | •                  | Library Plug-ins Privacy Security DVD Network<br>Plaver Rio Music Devices Burn Performance | In the box that appears, find the   |
| Library              | Options                      | Times              |                                                                                            |                                     |
| 🔺 📄 Playlists        | Advanced                     | ▶ ever K           | Spectry connection speed, burrening, and playback settings.                                |                                     |
| BEATLES              |                              | Played 147 Times   | Connection speed                                                                           | Consider deselecting "Display full- |
| BEATLES - BA         | ACKING TRACKS VOLUME 2       | Simple as This     | Detect connection speed (recommended)                                                      | screen controls". This is not       |
| BEATLES A -          | G                            | Discust 104 Times  | Choose connection speed:                                                                   | essential and can be reversed and   |
| BEATLES A -          | н                            | Played 104 Times   | Modem (28.8 Kbps)                                                                          |                                     |
| BEATLES H -          | J                            | The Cave [Shorter  |                                                                                            | results in the file playing without |
| BEATLES H -          | M                            | Played 98 Times    | Network buffering                                                                          | the toolbar becoming visible when   |
| BEATLES L -          | S                            | Riders In The Sky  | Use default buffering (recommended)                                                        | you move the mouse – which may      |
| BEATLES N -          | Y                            | Played 97 Times    | ◎ Buffer 5 seconds of content                                                              | you move the mouse which may        |
| BEATLES RAP          | RITIES                       | Trouble Is My Mic  | m                                                                                          | e or may not be what you want.      |
| BEATLES T -          | γ                            | Played 96 Times    | DVD and video playback                                                                     |                                     |
| JAKE BUGG            |                              | Seen It All        | Drop frames to keep audio and video sinchronized                                           | Then click "OK"                     |
| MIKE OLDFIE          | ELD                          | Played 88 Times    | ✓ Use video smoothing                                                                      |                                     |
| NEW - PAUL           | McCARTNEY                    | I Can't Write Anot | Display full-screen controls                                                               |                                     |
| PAUL McCA            | RTNEY - VOLUME 8             | Played 86 Times    | ✓ Turn on DirectX Video Acceleration for WMV files                                         |                                     |
| PAUL McCA            | RTNEY - VOLUME 9             | Note to Self       | Video border color:                                                                        |                                     |
| PAUL McCA            | RTNEY - VOLUME 10 NOT ON CI  | Discord 02 Times   | Change                                                                                     |                                     |
| PAUL McCA            | RTNEY VOLUME 8               | Played 82 Times    |                                                                                            |                                     |
| RECENT SON           | VGS                          | Ben Crawley Steel  | l l l l l l l l l l l l l l l l l l l                                                      | ) by I                              |
| UNRECORDA            | ABLE                         | Played 80 Times    |                                                                                            |                                     |
| VARIOUS AR           | TISTS                        | Cosmic Dancer      | OK Cancel Apply Help                                                                       |                                     |
| VARIOUS AR           | TISTS - VOLUME 18            | Played 75 Times    |                                                                                            |                                     |
| VARIOUS AR           | TISTS - VOLUME 18 NOT ON CD  | It's True          | It's True                                                                                  |                                     |
| VARIOUS AR           | TISTS - VOLUME 19            | Disued 74 Times -  |                                                                                            |                                     |

**FIG 28** 

To play the file from this box, click File  $\rightarrow$  Open and then navigate to the folder where your file(s) is/are kept. Double-click the file (Note: if you want to play more than one file, hold down "CTRL" and click any other files you also wish to play) and then click "Open".

| Winders Media Player              |                   | FIG 2                        | <u> 29</u>                                       |                           |
|-----------------------------------|-------------------|------------------------------|--------------------------------------------------|---------------------------|
| File Vie Play Tools               | Help              |                              |                                                  |                           |
| Open                              | Ctrl+O            |                              |                                                  |                           |
| Open URL                          | Ctrl+U            |                              |                                                  |                           |
| Save as                           |                   |                              |                                                  |                           |
| Close                             | Ctrl+W            | Title                        | File name                                        | Length Play 🔻 Album       |
| Create playlist                   | Ctrl+N            | Played 167 Times             |                                                  |                           |
| Create auto playlist              |                   |                              | 71 6 111 1/                                      |                           |
| Save Now Playing list             |                   |                              |                                                  |                           |
| Save Now Playing list as          | 5                 | C Libraries > Documents >    | PROSHOW > .AVIs - SORTED >                       | - + Search .AVIs - SORTED |
| Manage libraries                  | +                 | Organize 🔻 New folder        |                                                  | 8≡ - □ 0                  |
| Properties                        |                   | 🔶 Favoriter                  | Documents library                                |                           |
| Work offline                      |                   | A Tavonics                   | .AVIs - SORTED                                   | Arrange by: Folder 🔻      |
|                                   |                   | Contraction Desktop          | - Name                                           |                           |
| Exit                              |                   | 📜 Libraries                  | A DARKS AND GARDENS ave                          |                           |
| BEATLES T - Y                     |                   | Documents                    | A PIERS OF THE REAL M.avi                        |                           |
| JAKE BUGG                         |                   | 👌 Music                      | A PORTRAIT OF BLACKPOOL avi                      |                           |
| MIKE OLDFIELD                     | 1071101           | Pictures                     | A PORTRAIT OF BRIGHTON.avi                       |                           |
| NEW - PAUL McCA<br>DAUL M-CARTNER |                   | H Videos                     | A PORTRAIT OF CARDIFF.avi                        |                           |
|                                   |                   | 🜏 Homegroup                  | 🛓 PORTRAIT OF HASTINGS.avi                       |                           |
| PAUL McCARTNE                     | Y - VOLUME 10 NOT | B Philip                     | 🛓 PORTRAIT OF LINCOLN.avi                        |                           |
| PAUL McCARTNE                     | Y VOLUME 8        | 🥼 .swt                       | PORTRAIT OF LIVERPOOL.avi                        | =                         |
| RECENT SONGS                      |                   | Contacts                     | PRAGUE - CHARLES BRIDGE AND OLD Townset in type: | VI C media file (.avi)    |
| UNRECORDABLE                      |                   | Desktop                      | A PRAGUE - COMBINED.avi Size: 211 N              | 1B                        |
| VARIOUS ARTISTS                   |                   | Drophox                      | PRAGUE - ELECTROSHOCK.avi                        | :03:37                    |
| VARIOUS ARTISTS                   | - VOLUME 18       | Eavorites                    | PRAGUE - LEFTOVERS.avi                           |                           |
| VARIOUS ARTISTS                   | - VOLUME 18 NOT O | Incomplete                   |                                                  | •                         |
|                                   | - VOLUME 19       | File name                    |                                                  | Media filesta txnes)      |
| Music                             | VOLUME 20 NOT 0   | The <u>manic</u> Polynolity  |                                                  | lectio                    |
| Q Artist                          |                   |                              |                                                  | Open 🔽 Cancel             |
| <ul> <li>Album</li> </ul>         |                   |                              |                                                  |                           |
| © Genre                           |                   | My Soul (with Nitin Sawhney) | My Soul (with Nitin Sawhney)                     | 4:04 /2 Wingspan          |
| ER ACT                            |                   | Played 69 Times              |                                                  |                           |

Alternatively, and rather more easily, go directly to the folder which contains your shows and either (i) double-click the file name or (ii) right-click\* on the file name and from the menu which appears select "Play with Windows Media Player" or "Add to Windows Media Player list".

(\*or click the first one and then CTRL + click the others to play a sequence). See FIG 30.

## FIG 30

| AVIs - SORTED                                                                           |          |             |                  |                                                                         |        |  |
|-----------------------------------------------------------------------------------------|----------|-------------|------------------|-------------------------------------------------------------------------|--------|--|
| 🌀 🕞 🗸 Computer 🝷 DATA (F:) 🝷 Users 🝷 Philip 🍷 My Documents 🝷 PROSHOW 🍷 .AVIS - SORTED 👻 |          |             |                  |                                                                         |        |  |
| Organize 🔻 🚊 Play 🔻 Play all Burn New folder                                            |          |             |                  |                                                                         |        |  |
| 🔆 Favorites                                                                             | Size     |             | Name             |                                                                         | Length |  |
| 🧮 Desktop                                                                               | <u>ا</u> | 391,738 KB  | TO THE TOP OF EL | Diav                                                                    |        |  |
| Downloads                                                                               | <u> </u> | 221, 156 KB | POSTCARD FROM    | Add to VLC media player's Playlist                                      |        |  |
| 🕮 Recent Places                                                                         | <u> </u> | 172,424 KB  | ENGLAND.avi      | Play with VLC media player                                              |        |  |
| 🔭 Librarian                                                                             | <u> </u> | 232,821 KB  | MAGICAL MYSTER   | Add to Windows Media Player list                                        |        |  |
|                                                                                         | <u> </u> | 232,821 KB  | MAGICAL MYSTER   | Play with Windows Media Player<br>Open with                             | •      |  |
|                                                                                         | <u> </u> | 108,518 KB  | A WINTER'S DAY.  | Vorton 360                                                              | •      |  |
| Pictures                                                                                | <u> </u> | 232,876 KB  | PORTRAIT OF LIVE | Add to archive                                                          |        |  |
| 📑 Videos                                                                                | <u> </u> | 141,678 KB  | LIGHTHOUSE - HU  | Add to "TO THE TOP OF EUROPE VERSION 2.rar"                             |        |  |
|                                                                                         | <u>A</u> | 136,008 KB  | WIND POWER.avi   | Compress and email Compress to "TO THE TOP OF EUROPE VERSION 2.rar" and | email  |  |
| 🤣 Homegroup                                                                             | 4        | 116,595 KB  | UNIVERSAL SOLDI  | Restore previous versions                                               |        |  |
| Computer                                                                                | <u> </u> | 400, 145 KB | SWITZERLAND 3 -  | Send to                                                                 | •      |  |
| Local Disk (C:)                                                                         | <u> </u> | 169,559 KB  | DEAR GOD [4x3].a | Out                                                                     |        |  |
| Elements (E:)                                                                           | <u> </u> | 111,485 KB  | SCENTED PATHS.a  | Сору                                                                    |        |  |
| 👝 DATA (F:)                                                                             | <u> </u> | 221,990 KB  | THE SCRAWL OF 1  | Create shortcut                                                         |        |  |
| 👝 My Passport (L:)                                                                      | <u> </u> | 202,907 KB  | LOOK! A ROUND    | Delete                                                                  |        |  |
| 👝 My Passport (M:)                                                                      | <u> </u> | 307,367 KB  | PORTRAIT OF PRA  | Rename                                                                  |        |  |

Note: I use VideoLan/VLC Media Player as my default player – hence the VideoLan icon by each filename.

The show begins to play as shown in FIG 31 (with close-up of corner shown by main screenshot): **FIG 31** 

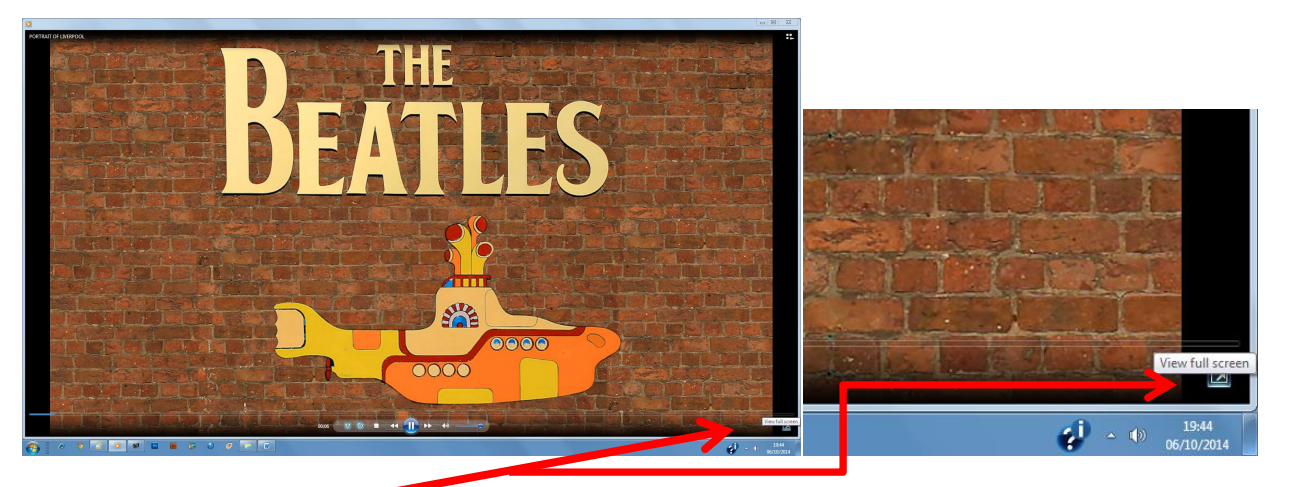

Click on the "View Full Screen" and the show(s) will play completely filling the screen. Alternatively, or if this icon is not present, press the "F11" key or "ALT + ENTER". These will toggle between full screen and the original size.

Press "ESC" to escape (if necessary, click the "x" at the top right-hand corner)

It's as easy as that. Once you've played an .avi file, you won't want to use executables again.

### PLAYING .AVI FILES ON A MODERN TELEVISION

If you have a modern "Smart" TV, it will have a USB port.

Copy the movie files to a memory stick/portable hard drive and place it in the USB port. When the menu appears, simply navigate using the arrows on the controller. Not all "Smart" TVs can play all movie formats. If one movie format doesn't work, try recreating the movie file in another format.

If you're intending to show a PC-created movie file on a Mac, ensure the Mac can cope with that format. For example, Macs may not be able to cope with .avi formats although they can usually handle .mp4 and .mov files.

### PLAYING .AVI FILES WITH VIDEOLAN VLC MEDIA PLAYER

Many people, including Tonbridge Camera Club and the KCPA, use VideoLan (VLC Media Player), a free downloadable software for both PCs and Macs. To download it, go to <u>http://www.videolan.org/vlc/index.html</u>. Follow the instructions. A shortcut icon will be placed on the desktop.

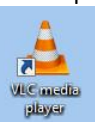

The file can be played by right-clicking the file-name and selecting "Add to VLC Media Player's List" from the menu which appears. You can select more than one file by clicking the first file-name and CTRL + clicking the others and selecting "Add to VLC Media Player's List". If you've set VideoLan is the default media player, the show will open with a double-click.

| ,          |                          |                                          |     |  |  |  |  |
|------------|--------------------------|------------------------------------------|-----|--|--|--|--|
| 🛓 00:03:46 | PORTRAIT OF HASTINGS.avi |                                          |     |  |  |  |  |
| 🛕 00:04:15 | PORTRAIT OF LINC         | OLN.avi                                  |     |  |  |  |  |
| A 00:03:37 | PORTRAIT OF LINE         | 8800L                                    |     |  |  |  |  |
| A 00:05:41 | PRAGUE - CH              | Play                                     |     |  |  |  |  |
| A 00:13:34 | PRAGUE - COL             | Add to VLC media player's Playlist       |     |  |  |  |  |
| A 00:07:44 | PRAGUE - ELE             | Convert video file                       |     |  |  |  |  |
| A 00:05:48 | PRAGUE - LEF             | Edit video file                          |     |  |  |  |  |
| A 00:07:50 | PRAGUE - WES             | Play with VLC media player               |     |  |  |  |  |
| 🛕 00:02:11 | PUB SIGNS - L            | Convert with Switch Sound File Converter |     |  |  |  |  |
| ۵0:03:54   | PUB SIGNS - N            | Add to Windows Media Player list         |     |  |  |  |  |
| 🛕 00:03:40 | RAIN.avi                 | Play with Windows Media Player           |     |  |  |  |  |
| 🛓 00:05:18 | SHANGRI-LA.              | Open with                                | •   |  |  |  |  |
| 🛓 00:04:19 | SIMPLE AS TH             | Share with                               |     |  |  |  |  |
| 🛓 00:03:31 | STAIRCASE.av             | Noton 260                                |     |  |  |  |  |
| 🛓 00:03:09 | STEEL AND GL             | Postera previous versions                | · . |  |  |  |  |
| 🛓 00:04:40 | TEMPLES TO F             | Restore previous versions                |     |  |  |  |  |
| 00:01:54 🛓 | TERMINUS.avi             | Send to                                  | •   |  |  |  |  |
| 🛓 00:03:06 | THE END OF T             | Cut                                      |     |  |  |  |  |
| 🛓 00:04:11 | THE SCRAWL               | Copy                                     |     |  |  |  |  |
| 🛓 00:04:12 | THE SUMMER               |                                          |     |  |  |  |  |
| 🛓 00:03:40 | THE VILLAGE (            | Create shortcut                          |     |  |  |  |  |
| à 00:04:06 | TIME.avi                 | Delete                                   |     |  |  |  |  |
| 🛓 00:02:11 | UNIVERSAL SC             | Rename                                   |     |  |  |  |  |
| 🛓 00:03:56 | WHEN I'M CLI             | Properties                               |     |  |  |  |  |
| A 00-03-20 | WIND POWER               |                                          |     |  |  |  |  |

However, in order to obtain the very best results, you do need to tweak the settings. Please contact me if you would like a detailed document on how to achieve this.

### FILE TYPES AND FILE SIZES

### **FILE TYPES**

As mentioned before, the show file created on page 3 will be a **.psh** file. I suggest you type "show or hide file extensions" in search facility on main Windows screen and follow on-screen instructions to make file extension always visible.

| Control Panel (4)  Control Panel (4)  Make a file type always open in a specific program  Console the file type associated with a file extension | FIG 32                                                     |        |
|----------------------------------------------------------------------------------------------------|------------------------------------------------------------|--------|
| Show or hide file extensions                                                                                                    | Control Panel (4)                                          |        |
| Documents (23)                                                                                                    | 💮 Make a file type always open in a specific program       |        |
| DRM_EN.doc      Address Change Form doc                                                                                                    | 📔 Change the file 📢 associated with a file extension       | FIG 33 |
| Music (2)                                                                                                    | Show or hide file extensions                               | )      |
| OGG to MP3.docx     J Did Lsign the letter that you typed up vesterday wma                                                                       | Documents (104)                                            |        |
| Files (194)                                                                                                    | Polder Options<br>PSG V7.docx Show or hide file extensions |        |

During the course of producing a show, PSG will produce a number of files with the same name but different extensions:

- .psh is the main show file with links to music and images and should **NEVER** be deleted.
- .bak (Back-Up) file can safely be deleted after the .psh file is saved and closed.
- .b01, .b02, etc. are additional back-up files produced each time the file is saved and can safely be deleted after the .psh file is saved and closed.
- .pxc files are huge with full copies of images and music. They are created automatically as you prepare your show. When you are totally happy with the executable or movie file, the .pxc file will not be needed and can be permanently deleted. If you re-open the .psh file, the .pxc file is automatically recreated.

### FILE SIZES

ProShow can cope with image sizes of any size and shape, and with the majority of file formats.

Since most computers these days are powerful, with lots of RAM and hard drive capacity, there is rarely any need to resize your images. A large file will retain quality when you zoom in whereas a small one won't. Conversely, a larger file will take longer to upload, and some machines may struggle with them.

### AND FINALLY...

If you have any questions, please email me on philip.smithies@hotmail.co.uk.